# PEOPLEASE Employee Welcome Guide

## YOUR GUIDE TO GETTING STARTED

. . . . .

WWW.PEOPLEASE.COM

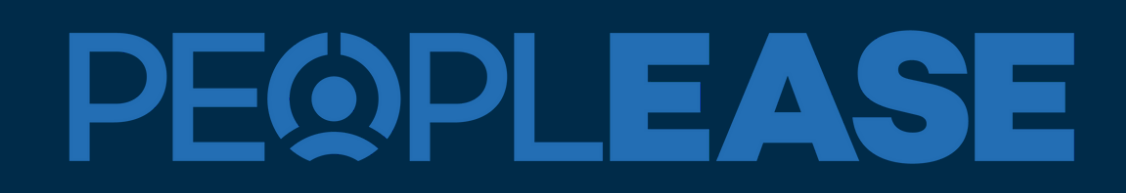

N)elcome!

For over a quarter of a century, we've been the go-to experts for businesses in blue- and grey-collar sectors, providing everything from Payroll and Employee Benefits to HR and Risk Management.

As part of our community, your employer is now linked to a vast network of businesses and employees across the country, all benefiting from our tailored, cost- effective business solutions.

This booklet is your guide on helping you get started with the onboarding process if you are new to PEOPLEASE, or if you're already an employee of one of our many valued clients this is the key to unlocking all the resources and benefits that come with our partnership. It's designed to help you make the most of the resources and support we offer.

Let's Dive In

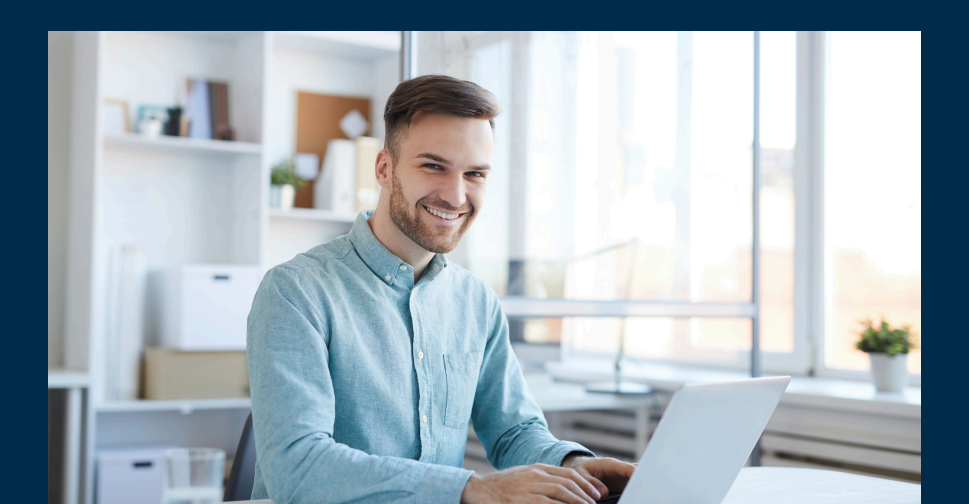

# **New Employee Onboarding**

## Steps for Employee Registration and Onboarding

| 1 Go t<br>Clic | o <u>www.my</u><br>k <b>Register</b>                  | payplease.com                                                      |             |
|----------------|-------------------------------------------------------|--------------------------------------------------------------------|-------------|
|                | PEQ                                                   | PLEASE                                                             |             |
| User           | For help registering<br>Support Center at (83<br>mame | or logging in, contact the Emplo<br>33) 879-9935 or esc@peoplease. | yee<br>com. |
| Pass           | word                                                  |                                                                    | Show        |
| Lo             | g in Register                                         | Forgot Password?                                                   |             |

#### 🖌 Tips:

- Use Chrome or Firefox browsers
- Safari browser is not supported
- You may need to clear your browser cookies/cache.

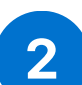

Enter their Last Name and SSN, and then create a User ID and Password.

Note: Employees must enter their Last Name and SSN exactly as entered by HR or it will cause an error.

| k Last Mama                    |      |
|--------------------------------|------|
| * Last Name                    |      |
|                                |      |
| t de stiffere                  |      |
| Identifier                     |      |
| Social Security Number (SSN) 🗸 |      |
|                                |      |
|                                |      |
| Dersonal Email                 |      |
| ersonal Email                  |      |
|                                |      |
|                                |      |
| • Username Required            |      |
|                                |      |
|                                |      |
| * Password required            |      |
|                                | Show |
|                                |      |
| * Confirm Password             |      |
|                                | Show |
|                                |      |
|                                |      |

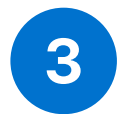

After your User ID and Password are created, you will be taken back to the login screen where you can enter the newly created User ID and Password to login.

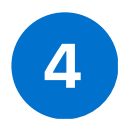

Last, follow steps in the onboarding process and submit each page within the workflow.

#### Need assistance? We're here to help

Contact our Employee Support Center at esc@peoplease.com or (833)879-9935 Monday to Friday 8 AM to 8 PM EST

# **Employee Portal Registration**

## **Registering For Your Employee Account**

#### Access Registration Webpage Here:

#### www.mypayplease.com

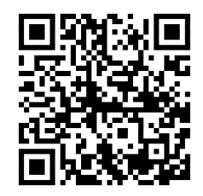

Note: Please use Chrome or Firefox browsers Don't use Safari Browser on the iPhone/iPad. It is NOT supported for www.mypayplease.com.

#### Your Employee Portal gives you access to:

- Paystubs & Payroll Information
- Setup Direct Deposit
- Employee Benefits
- W2 Forms
- Update Tax Information
- Access Resources & Forms
- Time & Attendance Management

#### Download the Employee Portal Mobille App Application Name: PrismHR

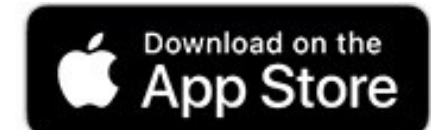

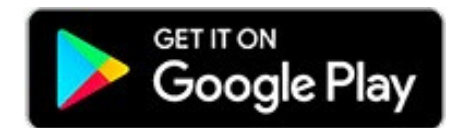

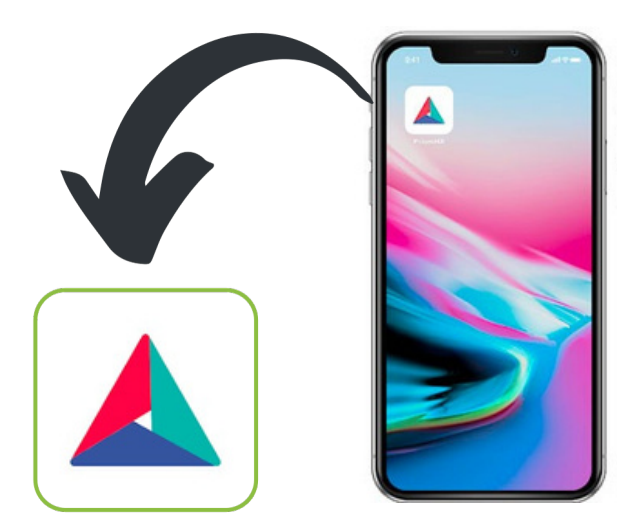

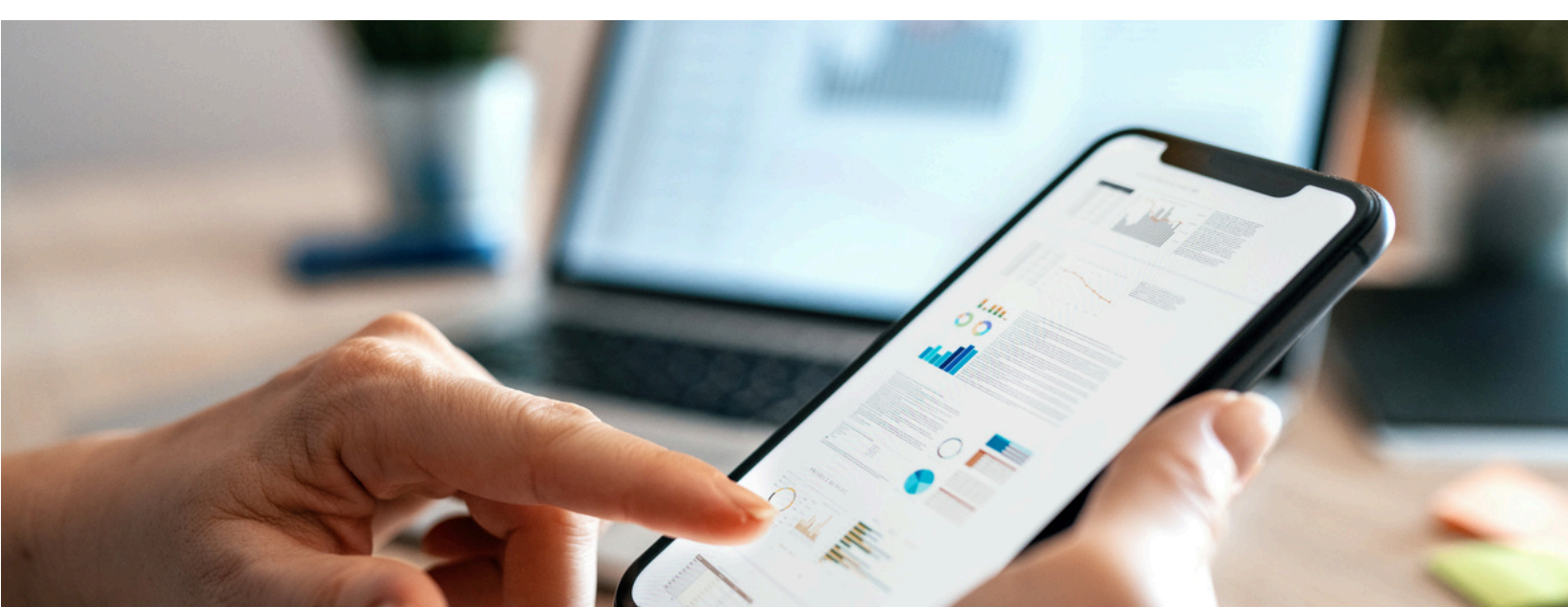

# **Employee Support Center**

### We're Here to Help

### Our Client Solution Center can assist with...

- New Hire Onboarding Assistance
- Employee Portal Access
- Retrieving Username / Password
- Portal Navigation Assistance
- Employee Portal Issues
- Name or Address Updates
- W2 Requests

### Contact Us (833) 879-9935

ESC@peoplease.com Monday to Friday 8:00AM - 8:00PM EST. English & Spanish (Se habla español)

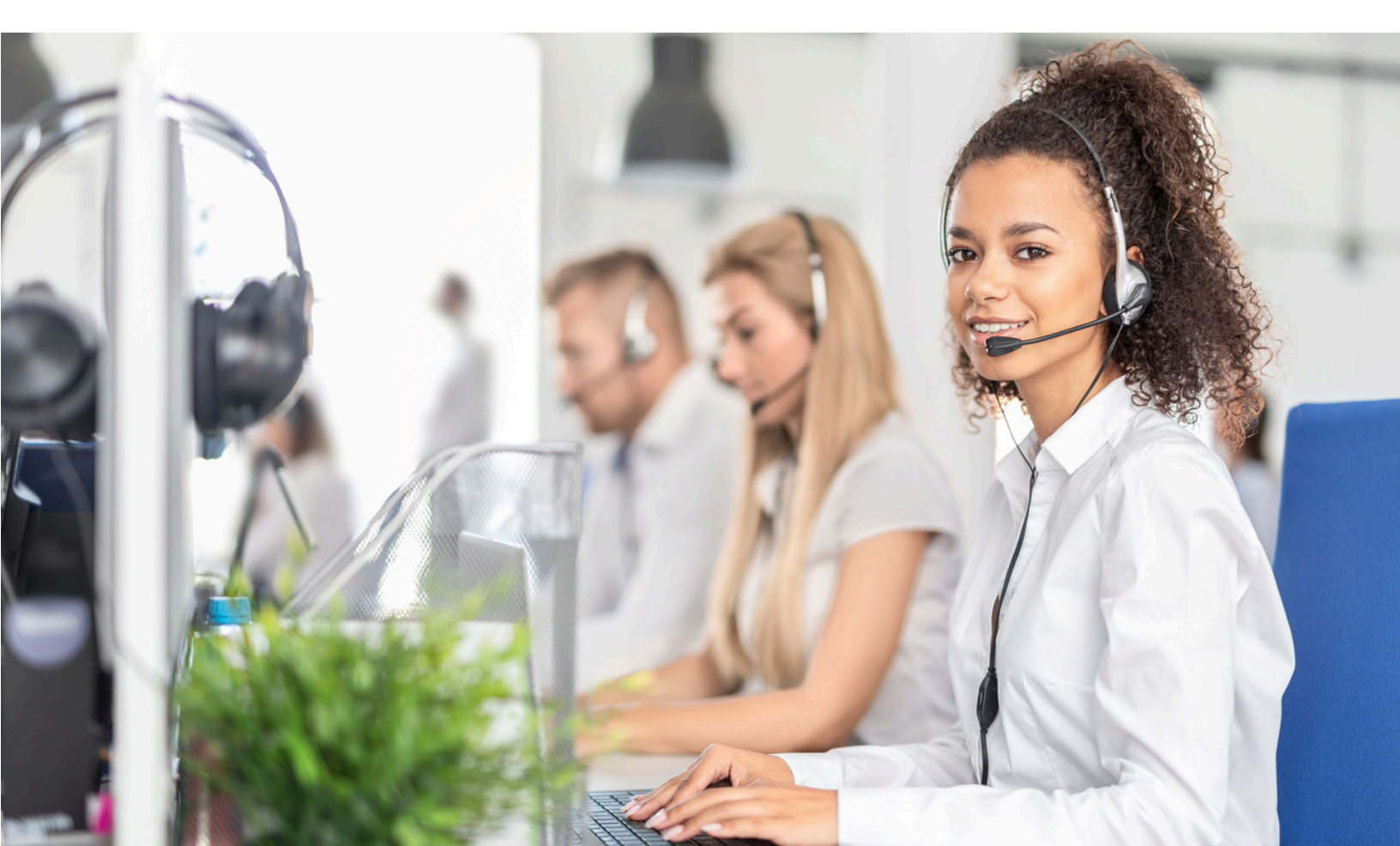

# **Employment Verification**

# The PEOPLEASE Group uses The Work Number® to provide automated employment and income verification for our clients' employees.

Employees encounter life events and financial choices as consumers, such as buying a home/car or applying for government benefits, that require the verification of employment and/or income.

The Work Number® from Equifax Workforce Solutions delivers an automated verification solution that helps streamline the transfer of information between employers and verifiers, ultimately benefiting the employee by creating a more private and secure and possibly accelerated decision process.

The Work Number provides instant employment and salary verifications 24 hours a day, 7 days a week, and reduces the level of employer involvement in the process.

#### **TO VERIFY EMPLOYMENT OR INCOME:**

1.Visit www.theworknumber.com or call 1-800-367-5690

#### 2.Click "Get Started Now" and select the appropriate option

3.Provide Employer Name or **Employer Code is 17760** and Employee's Social Security Number

Each verification request is tracked and can be provided in a report upon request. Additionally, employees have 24/7 access to their Employment Data Report (EDR) through The Work Number website, providing visibility into who has requested their information.

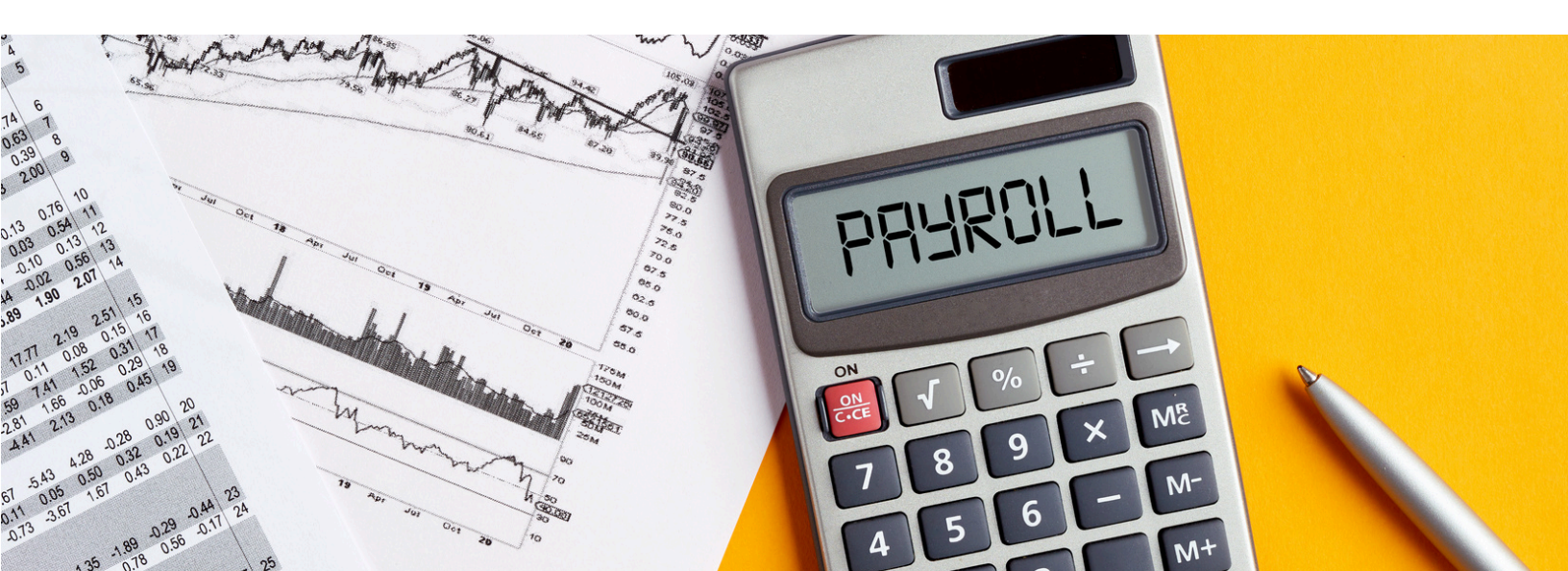

**EQUIFAX** 

The Work

## Your Guide to The Work Number

Automated income and employment verifications from The Work Number database

The Work Number® from Equifax helps privately and quickly provide automated income and employment verifications 24 hours a day, 7 days a week to help keep your life moving! No more searching for paystubs!

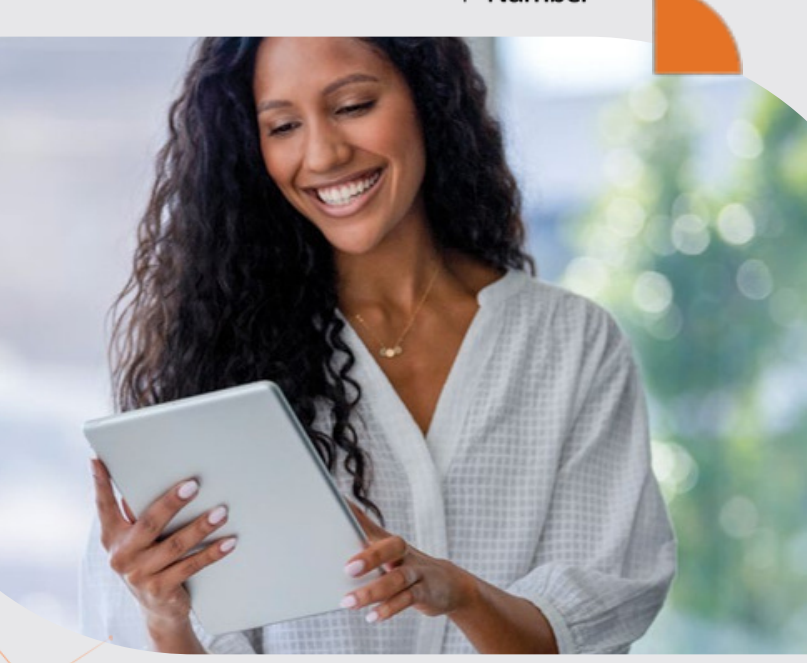

### What can theworknumber.com do for me?

#### Get an Employment Data Report (EDR):

A consumer report required by the Fair Credit Reporting Act (FCRA) so you can see your personal information and who requested it. We want you to be able to see this report so here's how:

#### Ask for Data Dispute Assistance:

If you notice something inaccurate on your Employment Data Report (EDR) call The Work Number Employee Service Center for assistance:

| 866-604-6570<br>EDR Request Line<br>https://employees.theworknumber.com/<br>employment-data-report                                                                                                    | 866-222-5880<br>M-F 8:00 am - 8:00 pm (ET)<br>TTY- hearing impaired:<br>800-424-0253                                                                                                    |  |  |
|----------------------------------------------------------------------------------------------------|----------------------------------------------------------------------------------------------------|--|--|
| <b>Get a Salary Key:</b><br>If a verifier asks you for a Salary Key*, click the web<br>link below. This will not happen very much –<br>actually less than 1% of the time in most cases.<br>Salary Keys expire after 90 days.                                                                                                    | <b>If a Verifying Organization Needs Assistance:</b><br>(including mortgage lenders, property leasing,<br>financial institutions, a government agency, etc.)                                                                               |  |  |
| https://employees.theworknumber.com<br>and login to learn more                                                                                                    | theworknumber.com<br>800-367-5690<br>M-F 8:00 am - 8:00 pm (ET)<br>member@equifax.com                                                                                                    |  |  |
| <ul> <li>A salary key is a single use, one-time code created by the employee via The Work Number website and provide the solution of the solution of the simple prompts, the simple prompts, the simple prompts, the simple prompts, the simple prompts, the simple prompts will walk you through all the steps to help verify your a solution of the while offering helpful messages if you have prohl</li> </ul> | Ged to the verifier, granting permission to obtain the employees information.<br>For Assistance Contact:<br>The Work Number Employee Service Center<br>(800) 367-2884<br>M-F 8:00 am - 9:00 pm (ET)<br>TTY- hearing impaired: 800-424-0253 |  |  |

## **Employee Assistance Program**

**GuidanceResources**<sup>®</sup>

# Guide to Using GuidanceResources® Online

## First-time users, follow these simple instructions and start exploring the resources offered to you on GuidanceResources<sup>®</sup> Online.

- . Go to guidanceresources.com to reach the website.
- . Once on the guidanceresources.com home page, click the **Register** tab.
- . Enter your Organization Web ID (web ID: Guardian) and click the Register button.
- You will then be asked to enter a **User Name** and **Password**. Both can be anything you would like them to be but should be something you will remember. The **User Name** (often your name) must be at least six characters long and should have no spaces (for example: joesmith). The **Security Questions** are meant to prompt you if you forget your password. You must select the button verifying that you are at least 13 years of age, as required by federal law. Be sure to read the **Terms of Use** and click inside the check box to indicate your agreement to those terms. Make sure that you complete all fields that have red asterisks, as these are required fields. When you've finished, click the **Submit** button at the bottom of the page. You should now be on the website.

#### **For Future Logins**

You will only need to remember your **User Name** and **Password**. When you get to step 2 above, instead of clicking on the **Register** tab, use the **Login** section and enter your **User Name** and **Password** and click the **Login** button. This will take you directly to GuidanceResources<sup>®</sup> Online.

If you have any problems registering or logging into GuidanceResources<sup>®</sup> Online, email Member Services at **memberservices@compsych.com**.

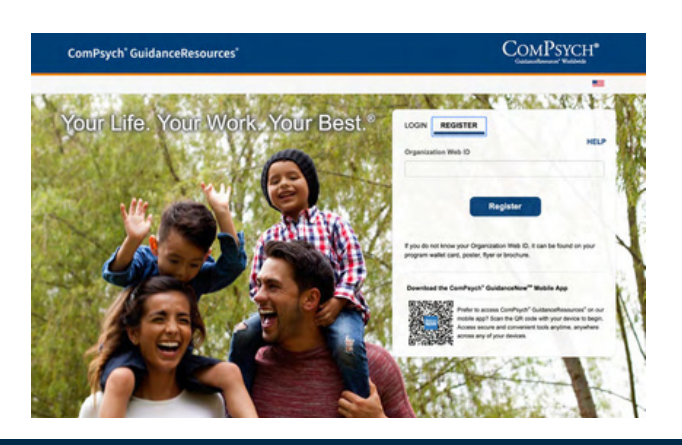

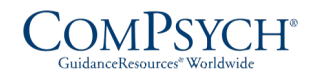

**9** Guardian<sup>,</sup>

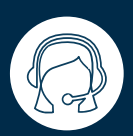

24/7 Live Assistance: Call: (855) 239.0743 TRS: Dial 711

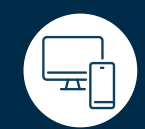

Online: <u>guidanceresources.com</u> App: GuidanceNowSM Web ID: Guardian

Copyright © 2023 ComPsych Corporation. All rights reserved. To view the ComPsych HIPAA privacy notice, please go to www.guidanceresources.com/privacy. ComPsych complies with applicable federal civil rights laws and does not discriminate on the basis of race, color, national origin, age, disability or sex.

Guardian\* is a registered trademark of The Guardian Life Insurance Company of America, New York, NY. 2023-161648 (9/25) Legal/financial assistance and resources services are not available in the state of New York. The Employee Assistance Program is a suite of services solely created and offered by ComPsych. Guardian is not responsible or liable for care or advice given by any provider or any service offering within the Employee Assistance Program. This information is for informational purposes only. It is not a contract. Only the plan service agreement can provide the actual terms, services, limitations and exclusions. Guardian and ComPsych reserve the right to discontinue the Employee Assistance Program at any time without notice. Legal services provided through the Employee Assistance Program or any individual service offering within the Program, is not an insurance benefit and may not be available in all states.

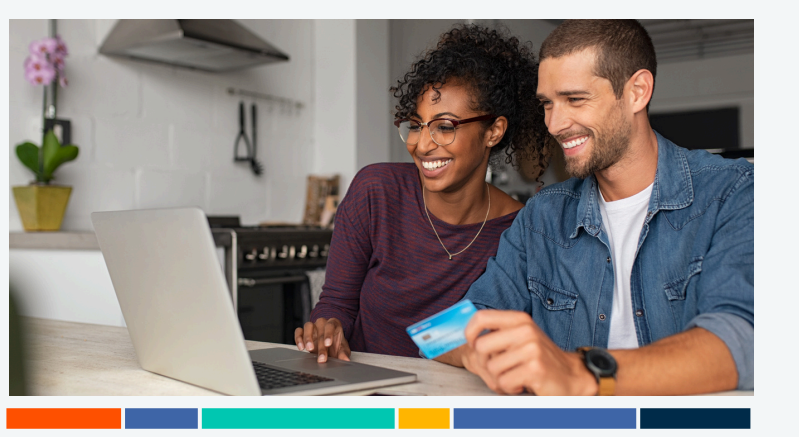

## Get your pay immediately on payday with the Free iPayTM Payroll Card.

Now you have a safe and convenient way to make purchases, pay bills and get cash. It's reloadable...and can be used anywhere Debit Mastercard® is accepted.

#### **Get Paid Faster**

Your pay is automatically deposited onto your card account, every payday.

#### 24/7 Online Banking

Check your balance, transaction history and update alerts online...anytime.

#### Surcharge-Free ATMs

Access surcharge-free ATMs nationwide.

#### Free Messaging Alerts Unlimited text and e-mail alerts.

#### FREQUENTLY ASKED QUESTIONS

#### How do I activate my Card?

Call 1-866-825-9892 to activate your Card. You will need the last 4 digits of your social security number to access your card. During this call, you will setup a Personal Identification Number (PIN) that can be used for ATM and cash back transactions.

#### How does the Card work?

Once your Card has been activated and funded by your employer, you can use your Card to make purchases and get cash back anywhere debit cards are accepted worldwide, or withdraw cash from ATMs nationwide.

#### How can I check the balance on my Card?

Balance and transaction details are available free to you 24 hours a day, seven days a week online at www.myipayrollcard.com or by calling 1-866-825-9892.

#### Can I use my Card at ATMs?

Yes. You can use your card to withdraw cash at ATM locations nationwide. You also have access to over 24,000 MoneyPass® Surcharge-free ATM locations. If you use any ATMs outside of the MoneyPass ATM network, you may be charged a fee by the ATM operator. See cardholder agreement for details.

#### Can I use my Card for gas purchases and "pay at the pump?"

We suggest you go inside and ask the cashier to authorize an amount within the remaining Card balance. If you "pay at the pump," an average purchase of gas will be pre-authorized because the final amount is unknown. It can be up to \$100. If your Card balance does not cover this pre-authorized amount, your attempt to pay at the pump will be declined. Also, the amount pre-authorized will be on hold and restricted from use until the merchant settles the transaction. Restaurants, hotels and other merchants may pre-authorize in this same manner.

#### Can I load additional funds to the Card?

The Card is funded by your employer through direct deposit of payroll. Card may allow cash to be added, tax refunds or funds transferred from other bank accounts. Call 1-866-825-9892 to complete the verification process to make these option available.

#### Are there any fees for using my Card?

See the Cardholder Agreement for a complete list of fees.

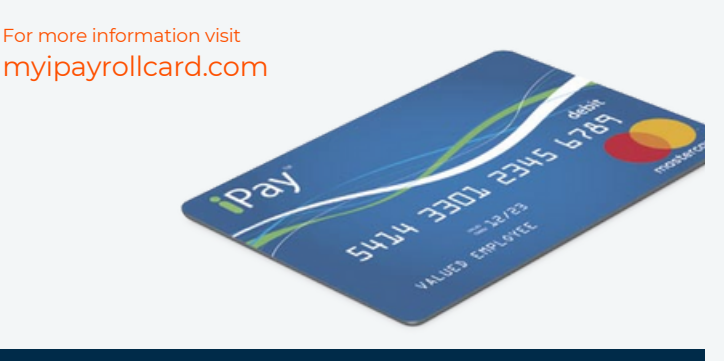

Your pay will be automatically deposited onto your FREE iPay Payroll Card.

#### Activate and start using your card today!

1. Call 1-866-825-9892 to activate your card and set your 4-digit Personal Identification Number (PIN).

2.**Sign** the back of your card. 3.**Use** your card to make purchases anywhere

| You do not have to accept this payroll card.<br>Ask your employer about other ways to receive your wages. |                        |                       |             |  |  |  |
|----------------------------------------------------------------------------------------------------|------------------------|-----------------------|-------------|--|--|--|
| Monthly fee                                                                                               | Per purchase<br>\$0.50 | ATM withdrawal \$2.50 | Cash reload |  |  |  |
| ATM balance inquiry (in-network or out-of-network)                                                        |                        |                       | \$1.50      |  |  |  |
| Customer Service (automated or live agent)                                                                |                        |                       | \$0         |  |  |  |
| Inactivity (after 90 days with no transactions)                                                           |                        |                       | \$3.00      |  |  |  |
| We charge 5 other types of fee. Here are some of them:                                                    |                        |                       |             |  |  |  |
| Signature/PIN Decline                                                                                     |                        |                       | \$1.00      |  |  |  |
| ATM Decline                                                                                               |                        |                       | \$1.00      |  |  |  |
|                                                                                                    |                        |                       |             |  |  |  |

\*This fee can be lower depending on how and where this card is used.

No overdraft/credit feature.

Your funds are eligible for FDIC insurance.

For general information about prepaid accounts, visit cfpb.gov/prepaid.

Find details and conditions for all fees and services in the Longform Disclosure for iPay.

# PEOPLEASE

# **Holiday Schedule**

### **2024 CORPORATE HOLIDAYS**

Our offices will be closed in observance of the following holidays:

### The PEOPLEASE Group 2024 PAYROLL HOLIDAY SCHEDULE

#### 2024 PEOPLEASE CORPORATE HOLIDAYS

#### Our offices will be closed in observance of the following holidays:

New Year's Day Memorial Day Juneteenth Independence Day Labor Day Thanksgiving Day After Thanksgiving Christmas Monday, January 1<sup>st</sup> Monday, May 27<sup>th</sup> Wednesday, June 19<sup>th</sup> Thursday, July 4<sup>th</sup> Monday, September 2<sup>nd</sup> Thursday, November 28<sup>th</sup> Friday, November 29<sup>th</sup> Wednesday, December 25th

#### 2024 FEDERAL RESERVE BANK SERVICE HOLIDAYS\*

New Year's Day Martin Luther King, Jr. Day Presidents' Day Memorial Day Juneteenth Independence Day Labor Day Columbus Day Veterans Day Thanksgiving Christmas Monday, January 1st Monday, January 15th Monday, February 19th Monday, May 27th Wednesday, June 19th Thursday, July 4th Monday, September 2nd Monday, October 14th Monday, November 11th Thursday, November 28th Wednesday, December 25th

\*Checks/ACH Deposits cannot be marked with any of the above dates. \*No ACH or Wire Payments can be processed on the above dates.

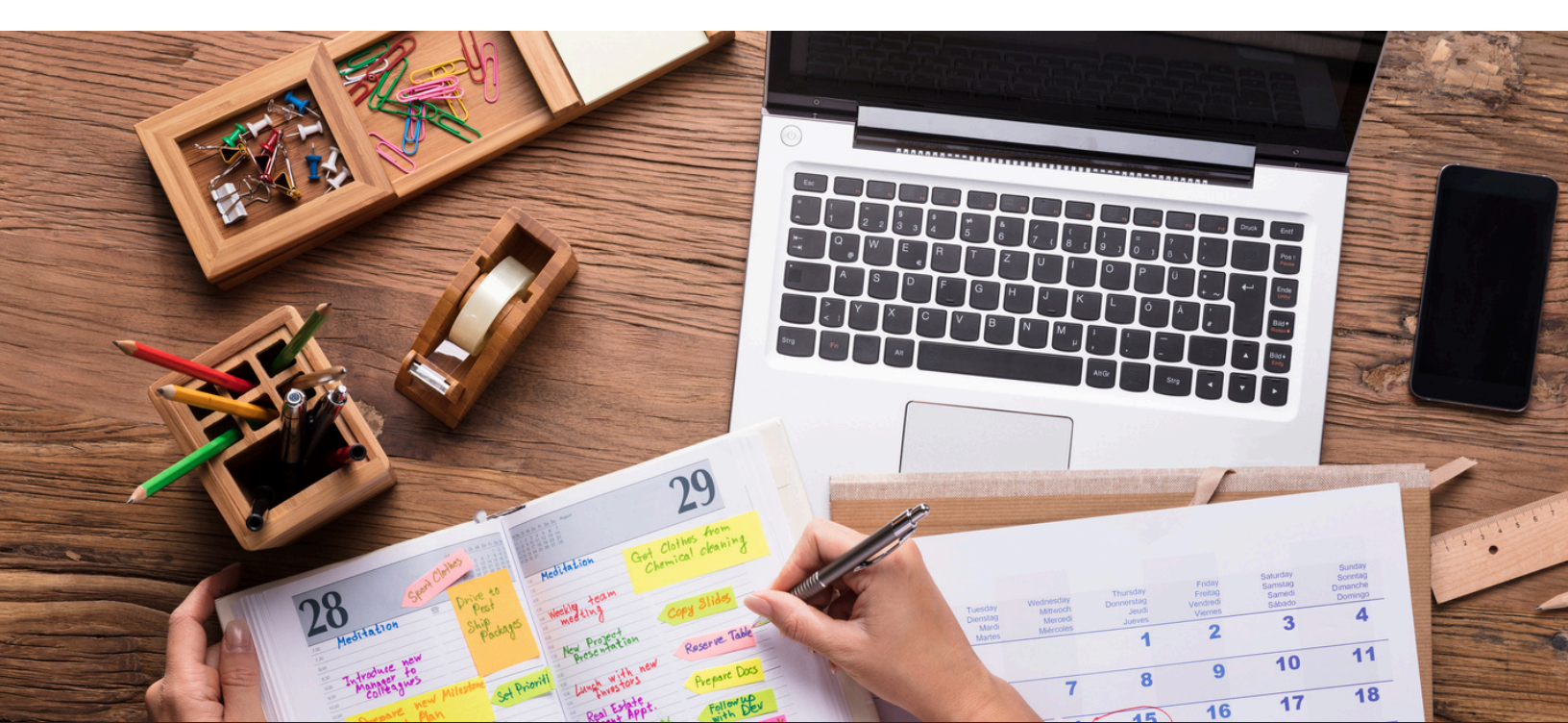

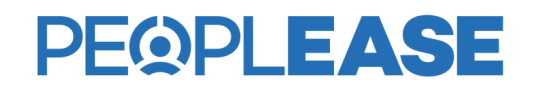

#### **OFFICE HOURS**

Monday - Friday, 8am to 8pm EST Phone: (800) 948-4453 Fax: (843) 849-8384 Email: info@peoplease.com

#### MAILING ADDRESS

PEOPLEASE 1 W Church St #200 Orlando, FL 32801